教育部 5G 行動寬頻人才培育跨校教學聯盟計畫 5G 行動網路協定與核網技術聯盟中心示範課程

## 4G/5G 行動寬頻協同網路

# 實驗四 5G Emulator 仿真模擬實驗

# 副教授:吴俊興 助教:林原進、吴振宇

國立高雄大學 資訊工程學系

目錄

| 實驗       | 这四 | •••••   |                      | 1  |
|----------|----|---------|----------------------|----|
| <u> </u> |    | 平台杂     | 导構                   | 4  |
|          | 1. | 實驗弈     | 导構                   | 4  |
|          | 2. | 實驗環     | 景境                   | 4  |
| <u> </u> |    | 軟硬體     | 豊需求                  | 5  |
|          | 1. | 硬體      |                      | 5  |
|          | 2. | 軟體      |                      | 5  |
| Ξ`       |    | 環境多     | 天裝                   | 7  |
|          | 1. | Linux l | Kernel 安裝            | 7  |
|          |    | 1.1.    | 安裝 Kernel            | 7  |
|          |    | 1.2.    | 安裝過程                 | 7  |
|          |    | 1.3.    | 修改開機選單和設定            | 7  |
|          |    | 1.4.    | 更新 grub 設定           | 8  |
|          |    | 1.5.    | 檢查 Kernel 版本         | 9  |
|          | 2. | 安裝框     | 目關套件                 | 9  |
|          |    | 2.1.    | 一般套件                 | 9  |
|          |    | 2.2.    | RF Front-end Driver  | 9  |
|          |    | 2.3.    | mbed TLS             | 9  |
|          |    | 2.4.    | srsGUI               | 9  |
|          |    | 2.5.    | srsLTE               | 10 |
| 四、       |    | 設定 s    | srsLTE               | 12 |
|          | 1. | 設定 E    | EPC                  | 12 |
|          | 2. | 設定 e    | 2NB                  | 12 |
|          |    | 2.1.    | 修改 conf 檔            | 12 |
|          |    | 2.2.    | 修改 lwaap_entity.h 檔案 | 13 |
|          | 3. | 設定し     | JE                   | 13 |
|          | 4. | 重新編     | <b>篇譯</b>            | 14 |
| 五、       |    | 執行 s    | srsLTE               | 15 |
|          | 1. | 執行E     | EPC                  | 15 |
|          | 2. | 執行e     | eNB                  | 15 |
|          | 3. | 執行し     | JE                   | 16 |
| 六、       |    | 測試      |                      | 18 |
|          | 1. | 互通測     | 则武                   | 18 |
|          | 2. | 調配封     | 村包傳送比例               | 18 |
|          | 3. | Wiresh  | hark 介面查看            | 19 |
|          |    |         |                      |    |

### 一、 平台架構

#### 1. 實驗架構

本實驗架構如圖所示,共使用三台電腦,分別開啟 EPC 和 MeNB、SeNB、UE, 三台電腦皆連至 HUB 供內網傳輸,另外 EPC 額外增加外接網卡,供對外連線使 用,MeNB 和 UE 則是透過 USRP 和 SMA 線連接。

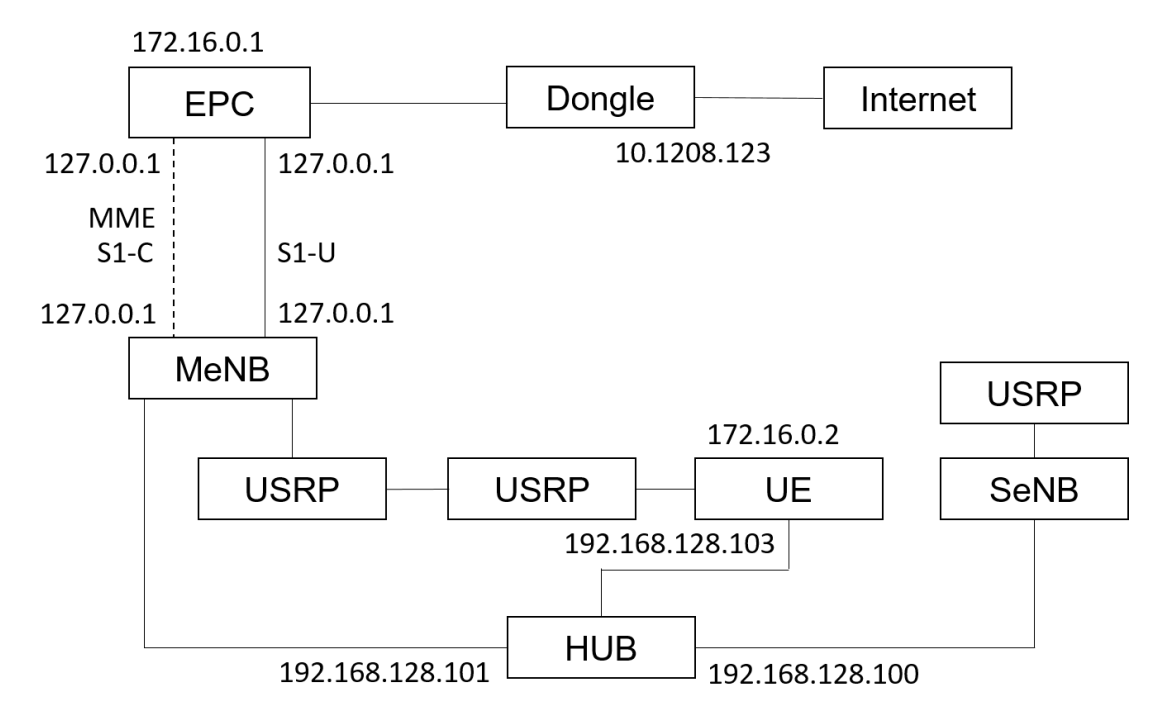

2. 實驗環境

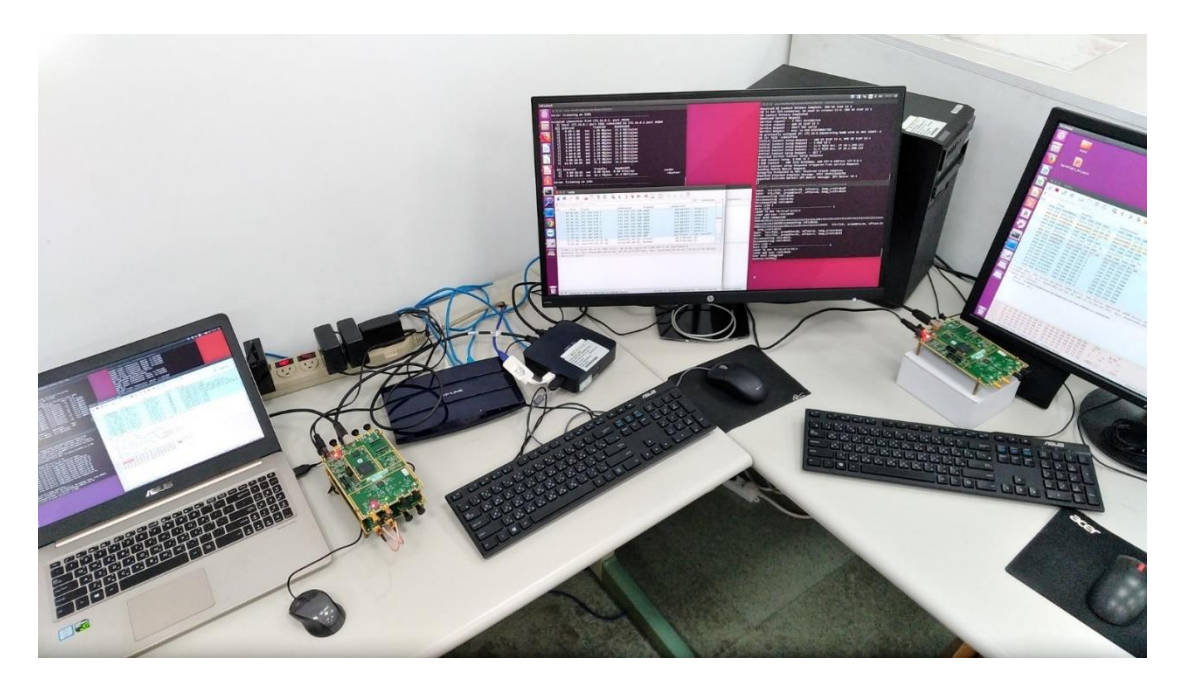

## 二、 軟硬體需求

### 1. 硬體

| 名稱       | 規格                     | 數量 | 目的               |
|----------|------------------------|----|------------------|
| EPC+eNB1 | 電腦型號:                  | 1  | 啟動               |
|          | ASUS VivoMini UN65H    |    | MME,S-GW,P-GW    |
|          | Ethernet Network Cards | 2  | 一張連接內部網路         |
|          |                        |    | (PCI-E : Realtek |
|          |                        |    | RTL8111/8168)    |
|          |                        |    | 一張連接外部網路         |
|          |                        |    | (USB : TP-LINK   |
|          |                        |    | UE300)           |
|          | USRP B210              | 1  | 啟動 srsLTE eNB    |
| eNB2     | 電腦規格:                  | 1  | 模擬第二個基地站         |
|          | CPU: i7-6700, RAM: 32G |    |                  |
|          | USRP B210              | 1  | 啟動 srsLTE eNB    |
| UE       | 電腦型號:                  | 1  | 模擬 UE            |
|          | ASUS NB M580V          |    |                  |
|          | USRP B210              | 1  | 啟動 srsLTE UE     |
| Hub      | 型號:                    | 1  | 分配內部網路           |
|          | TP-LINK WR1043ND       |    |                  |

### 2. 軟體

| 名稱  | 軟體             | 版本                                       |
|-----|----------------|------------------------------------------|
| EPC | OS :<br>Ubuntu | Ubuntu 16.04                             |
|     |                | Kernel : 4.15.0-041500-lowlatatency      |
|     | srsLTE EPC     | srsLTE 18.06.1                           |
|     |                | 470953bf9c5875646e4d5049c8f213d202fa84fd |
| eNB | OS :           | Ubuntu 16.04                             |
|     | Ubuntu         | Kernel : 4.15.0-041500-lowlatatency      |
|     | srsLTE eNB     | srsLTE 18.06.1                           |
|     |                | 470953bf9c5875646e4d5049c8f213d202fa84fd |

| UE | OS :      | Ubuntu 16.04                             |
|----|-----------|------------------------------------------|
|    | Ubuntu    | Kernel : 4.15.0-041500-lowlatatency      |
|    |           |                                          |
|    | srsLTE UE | srsLTE 18.06.1                           |
|    |           | 470953bf9c5875646e4d5049c8f213d202fa84fd |

### 三、 環境安裝

#### 1. Linux Kernel 安裝

#### 1.1. 安裝 Kernel

開啟一個終端機(Terminal),並且依序輸入

wget -P ~/Downloads/kernel

https://kernel.ubuntu.com/~kernel-ppa/mainline/v4.4.15/linux-headers-4.4.15-04 0415\_4.4.15-040415.201607111333\_all.deb

wget -P ~/Downloads/kernel

https://kernel.ubuntu.com/~kernel-ppa/mainline/v4.4.15/linux-headers-4.4.15-04 0415-lowlatency\_4.4.15-040415.201607111333\_amd64.deb

wget -P ~/Downloads/kernel

https://kernel.ubuntu.com/~kernel-ppa/mainline/v4.4.15/linux-image-4.4.15-040 415-lowlatency\_4.4.15-040415.201607111333\_amd64.deb

sudo dpkg -i ~/Downloads/kernel/\*.deb

#### 1.2. 安裝過程

※請先確認是否連接網路正常

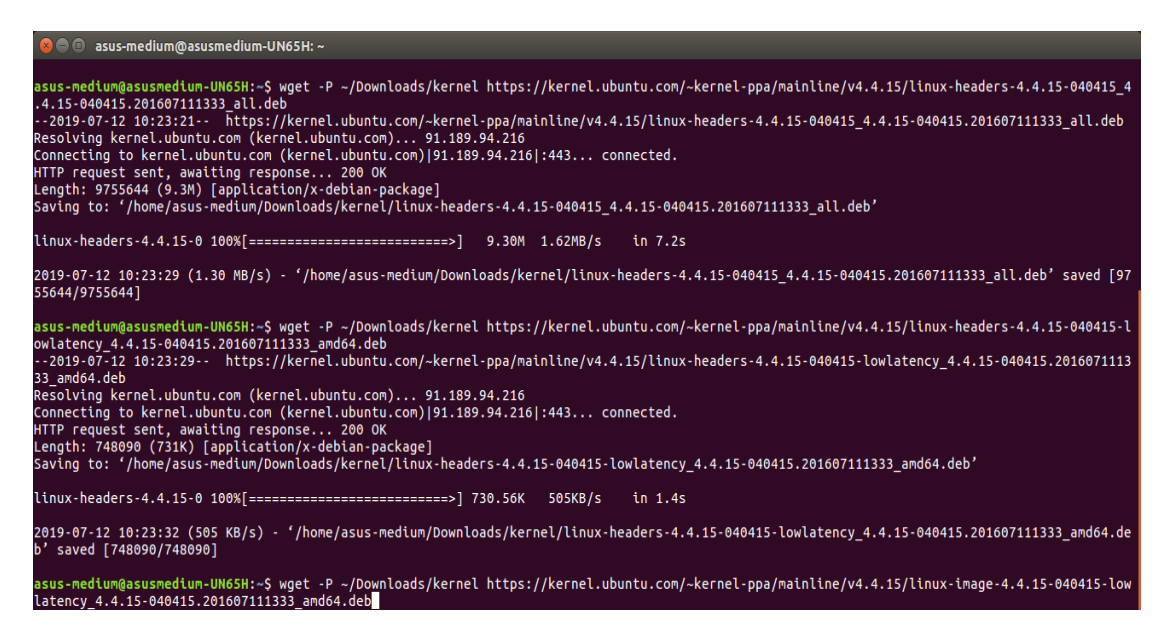

#### 1.3. 修改開機選單和設定

開啟終端機(Terminal)輸入以下指令

sudo gedit /etc/default/grub

找到下列文字 GRUB\_HIDDEN\_TIMEOUT=0 GRUB\_HIDDEN\_TIMEOUT\_QUIET=true 改成 #GRUB\_HIDDEN\_TIMEOUT=0 #GRUB\_HIDDEN\_TIMEOUT\_QUIET=true 储存後離開

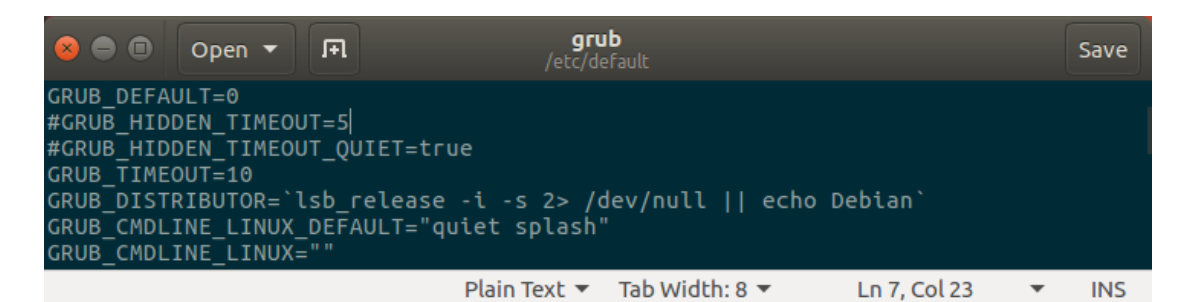

#### 1.4. 更新 grub 設定

開啟終端機並輸入以下指令

sudo update-grub2

| 😣 🖨 💷 asus-medium@asusmedium-UN65H: ~                         |
|---------------------------------------------------------------|
| asus-medium@asusmedium-UN65H:~\$ sudo update-grub2            |
| [sudo] password for asus-medium:                              |
| Generating grub configuration file                            |
| Found linux image: /boot/vmlinuz-4.15.0-041500-lowlatency     |
| Found initrd image: /boot/initrd.img-4.15.0-041500-lowlatency |
| Found linux image: /boot/vmlinuz-4.15.0-041500-lowlatency     |
| Found initrd image: /boot/initrd.img-4.15.0-041500-lowlatency |
| Found linux image: /boot/vmlinuz-4.15.0-47-generic            |
| Found initrd image: /boot/initrd.img-4.15.0-47-generic        |
| Found linux image: /boot/vmlinuz-4.15.0-46-generic            |
| Found initrd image: /boot/initrd.img-4.15.0-46-generic        |
| Found linux image: /boot/vmlinuz-4.15.0-30-lowlatency         |
| Found initrd image: /boot/initrd.img-4.15.0-30-lowlatency     |
| Adding boot menu entry for EFI firmware configuration         |
| done                                                          |
| asus-medium@asusmedium-UN65H:~\$                              |
|                                                               |

接著輸入以下指令,重新啟動電腦

sudo reboot

然後在開機選單選擇剛才安裝的 lowlatency

#### 1.5. 檢查 Kernel 版本

重新開機後在終端機輸入指令,確認版本

uname -r

```
asus-medium@asusmedium-UN65H:~
asus-medium@asusmedium-UN65H:~$ uname -r
4.15.0-041500-lowlatency
asus-medium@asusmedium-UN65H:~$
```

#### 2. 安裝相關套件

2.1. 一般套件

開啟終端機並輸入

sudo apt-get install cmake libfftw3-dev libboost-all-dev libconfig++-dev libsctp-dev

#### 2.2. RF Front-end Driver

開啟終端機並依序輸入

| sudo add-apt-repository ppa:ettusresearch/uhd      |
|----------------------------------------------------|
| sudo apt-get update                                |
| sudo apt-get install libuhd-dev libuhd003 uhd-host |
| python3 /lib/uhd/utils/uhd_images_downloader.py    |

#### 2.3. mbed TLS

開啟終端機並依序輸入

wget https://tls.mbed.org/download/start/mbedtls-2.6.0-apache.tgz

tar zxvf mbedtls-2.6.0-apache.tgz

sudo mv ~/Donwload/mbedtls-2.6.0 /usr/local

cd cd /usr/local/mbedtls-2.6.0

cmake.

make

make test

 $cmake \ \textbf{-DENABLE\_TESTING=Off} \ .$ 

 $cmake \ -DUSE\_SHARED\_MBEDTLS\_LIBRARY=On \ .$ 

sudo make install library

#### 2.4. srsGUI

開啟終端機並依序輸入

| sudo apt-get install libboost-system-dev libboost-test-dev libboost-thread-dev |
|--------------------------------------------------------------------------------|
| libqwt-dev libqt4-dev                                                          |
| git clone https://github.com/srsLTE/srsGUI.git                                 |
| cd ~/srsgui                                                                    |
| mkdir build                                                                    |
| cd build                                                                       |
| cmake/                                                                         |
| make                                                                           |
| make test                                                                      |

#### 2.5. srsLTE

開啟終端機並依序輸入

| git clone https://github.com/nukcsie2066/nukxDC.git |
|-----------------------------------------------------|
| cd srsLTE                                           |
| mkdir build                                         |
| cd build                                            |
| cmake/                                              |
| make                                                |
| make test                                           |
| sudo make install                                   |

```
🔵 🔲 ue@ue-X580VD: ~/Desktop/srsLTE/build

    ue@ue-XS80VD: ~/Desktop/srsLTE/build

ue@ue-XS80VD: ~$ cd ~/Desktop/srsLTE/
ue@ue-XS80VD: ~/Desktop/srsLTE$ mkdir build
ue@ue-XS80VD: ~/Desktop/srsLTE$ cd build/
ue@ue-XS80VD: ~/Desktop/srsLTE/build$ cmake ../
-- The C compiler identification is GNU 5.4.0
-- The CXX compiler identification is GNU 5.4.0
-- Check for working C compiler: /usr/bin/cc
-- Check for working C compiler: /usr/bin/cc
-- Detecting C compiler ABI info
-- Detecting C compile features
-- Detecting C compile features
-- Deteck for working CXX compiler: /usr/bin/c++
-- Check for working CXX compiler: /usr/bin/c++
-- Detecting CXX compiler ABI info
-- Detecting CXX compiler: /usr/bin/c++
-- Works
-- Detecting CXX compiler ABI info
-- Detecting CXX compiler: /usr/bin/c++
-- Works
-- Detecting CXX compiler ABI info
-- Detecting CXX compiler: /usr/bin/c++
-- Works
-- Detecting CXX compiler ABI info
-- Detecting CXX compiler ABI info
-- Check for working CXX compiler: /usr/bin/c++
-- Check for working CXX compiler: /usr/bin/c++
-- Check for working CXX compiler: /usr/bin/c++
-- Check for working CXX compiler: /usr/bin/c++
-- Check for working CXX compiler: /usr/bin/c++
-- Check for working CXX compiler: /usr/bin/c++
-- Check for working CXX compiler: /usr/bin/c++
-- Check for working CXX compiler: /usr/bin/c++
-- Check for working CXX compiler: /usr/bin/c++
-- Check for working CXX compiler: /usr/bin/c++
-- Check for working CXX compiler: /usr/bin/c++
-- Check for working CXX compiler: /usr/bin/c++
-- Check for working CXX compiler: /usr/bin/c++
-- Check for working CXX compiler: /usr/bin/c++
-- Check for working CXX compiler: /usr/bin/c++
-- Works
-- Detecting CXX compiler ABI info
-- Detecting CXX compiler: /usr/bin/c++
-- Works
-- Detecting CXX compiler ABI info
-- Detecting CXX compiler: /usr/bin/c++
-- Works
-- Detecting CXX compiler: /usr/bin/c++
-- Works
-- Detecting CXX compiler: /usr/bin/c++
-- Works
-- Detecting CXX compiler: /usr/bin/c++
-- Works
-- Detecting CXX compiler: /usr/bin/c++
-- Works
-- Detecting CXX compiler: /usr/b
          Detecting CXX compiler ABI info
Detecting CXX compiler ABI info
Detecting CXX compile features
Detecting CXX compile features - done
                                                                                                                                      - done
   -- Detecting CXX compile features - done

-- CMAKE_SYSTEM: Linux-4.15.0-51-generic

-- CMAKE_SYSTEM_PROCESSOR: x86_64

-- CMAKE_CXX_COMPILER: /usr/bin/c++

-- Build type not specified: defaulting to Release.
   -- Looking for pthread.h
-- Looking for pthread.h
-- Looking for pthread.h - found
-- Looking for pthread_create
-- Looking for pthread_create - not found
       🕽 😑 🗉 🛛 ue@ue-X580VD: ~/Desktop/srsLTE/build
ue@ue-X580VD:~$ cd ~/Desktop/srsLTE/build
ue@ue-X580VD:~/Desktop/srsLTE$ mkdir build
ue@ue-X580VD:~/Desktop/srsLTE$ cd build/
ue@ue-X580VD:~/Desktop/srsLTE/build$ cmake ../
-- The C compiler identification is GNU 5.4.0
-- The CXX compiler identification is GNU 5.4.0
-- Check for working C compiler: /usr/bin/cc
-- Check for working C compiler: /usr/bin/cc -- works
-- Detecting C compiler ABI info
-- Detecting C compiler ABI info
-- Detecting C compiler ABI info
           Detecting C compile features
Detecting C compile features
                                                                                                                                  done
            Check for working CXX compiler: /usr/bin/c++
Check for working CXX compiler: /usr/bin/c++ -- works
   -- CHECK FOR WORKING CAA COMPETER, 703776

-- Detecting CXX compiler ABI info

-- Detecting CXX compile ABI info - done

-- Detecting CXX compile features - done

-- CMAKE_SYSTEM: Linux-4.15.0-51-generic

-- CMAKE_SYSTEM PROCESSOR: x86 64

    CMAKE_SYSTEM: Linux-4.15.0-51-generic
    CMAKE_SYSTEM: PROCESSOR: x86_64
    CMAKE_CXX_COMPILER: /usr/bin/c++
    Build type not specified: defaulting to Release.
    Looking for pthread.h
    Looking for pthread.h - found
    Looking for pthread_create
    Looking for pthread_create - not found

          😑 🗉 ue@ue-X580VD: ~/Desktop/srsLTE/build
  ue@ue-X580VD:~/Desktop/srsLTE/build$ sudo make install
  [sudo] password for ue:
         1%] Built target rrc_asn1
2%] Built target srslte_asn1
Generating build_info.h
            2%] Built target gen_build_info
7%] Built target srslte_common
                           Built target arch_select
            8%]
                           Built target srslte_enb
            9%]
                           Built target srslte_agc
Built target srslte_ch_estimation
         10%]
         11%1
                            Built target srslte_phy_common
         12%]
         17%]
                            Built target srslte_fec
                            Built target srslte_mimo
          17%]
                            Built target srslte_phch
         22%1
         24%]
                           Built target srslte_sync
                           Built target srslte_utils
Built target srslte_channel
         27%]
         28%]
                            Built target srslte dft
         29%]
         30%]
                           Built target srslte_io
                            Built target srslte modem
          32%]
                            Built target srslte_resampling
         33%1
                           Built target srslte_scrambling
         34%]
        35%]
                           Built target srslte_ue
                           Built target srslte_phy
         35%]
                           Built target refsignal_ul_test_all
          35%]
```

### 四、 設定 srsLTE

#### 1. 設定 EPC

在 EPC 開一個新的終端機輸入指令

cd ~/path/to/srsLTE/srsepc

gedit epc.conf

| 😣 🗖 💷 asus-medium@asusmedium-UN65H: ~                              |
|--------------------------------------------------------------------|
| asus-medium@asusmedium-UN65H:~\$ gedit Desktop/enb/srsepc/epc.conf |
|                                                                    |
|                                                                    |
|                                                                    |
| [mme_code = 0x1a {tac, mcc, mnc}注意eNB需要跟EPC的参数設定一致                 |
| mme_group = 0x0001                                                 |
| tac = 0x0007<br>mcc = 001                                          |
| mnc = 01                                                           |
| mme_bind_addr = 127.0.0.1 mme bind addr 請設為                        |
| apn = srsapn<br>dps = addr = 8, 8, 8, 8, 8, 127, 0, 0, 1           |
|                                                                    |
| ***************************************                            |
|                                                                    |
| #######################################                            |
|                                                                    |
| gtpu bind addr 請設為 #對外網址                                           |
| [spgw]                                                             |
| atou bind addr-10 1 208 123                                        |
| gcpd_bcnd_add1=10.1.200.125                                        |
| sgi_if_addr=172.16.0.1                                             |
|                                                                    |
|                                                                    |
| #######################################                            |
|                                                                    |
| 2. 設定 eNB                                                          |
|                                                                    |
|                                                                    |

2.1. 修改 conf 檔

在 MeNB 和 SeNB 開啟一個新的終端機輸入指令

gedit /path/to/srsLTE/srsenb/enb.conf

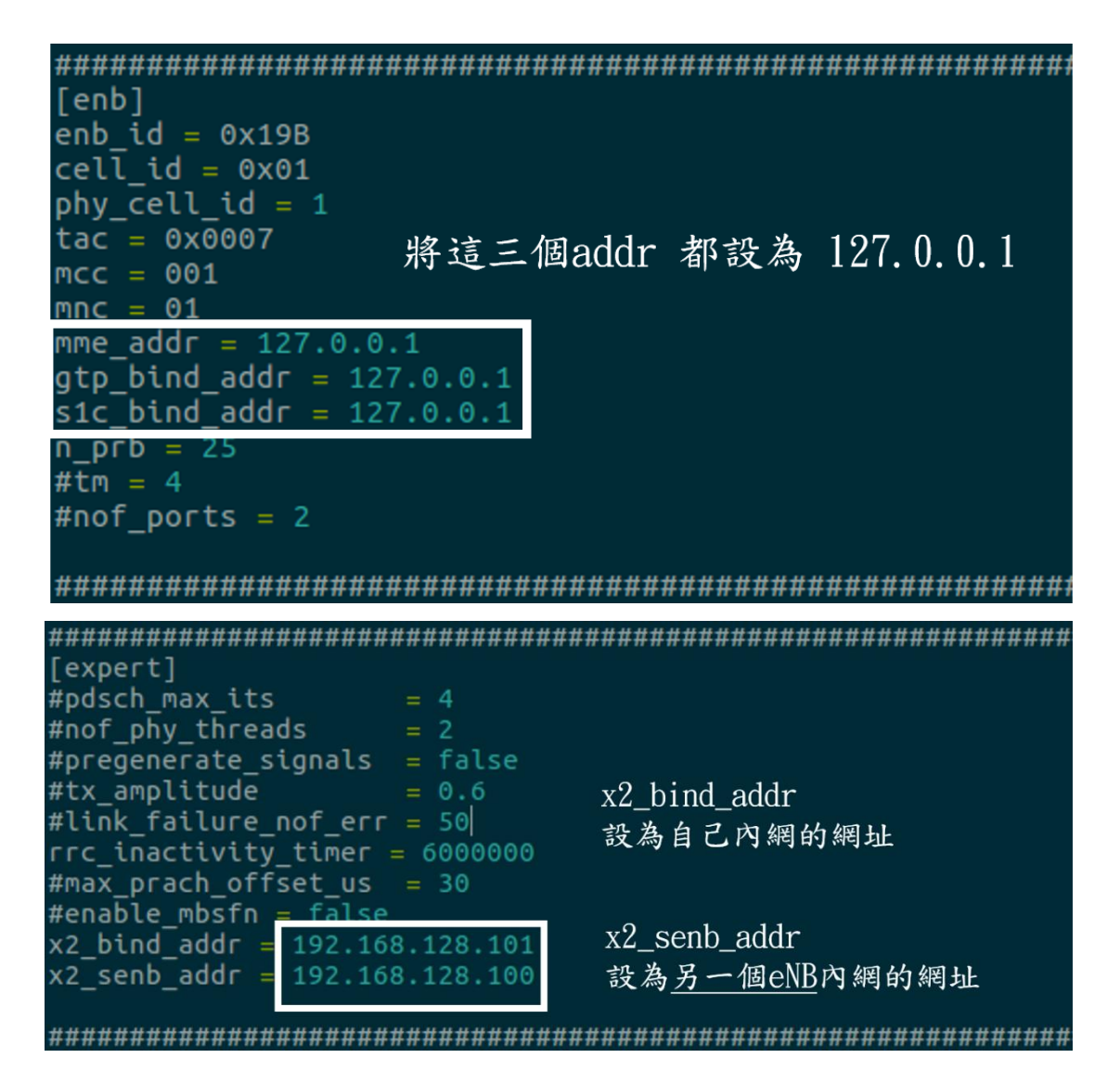

#### 2.2. 修改 lwaap\_entity.h 檔案

開啟終端機輸入指令

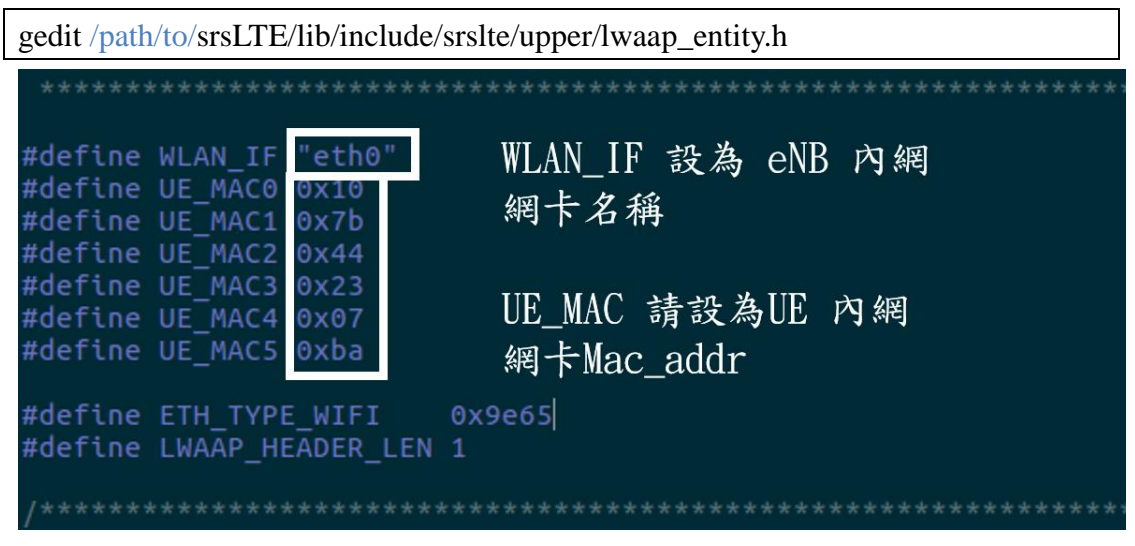

3. 設定 UE

在 UE 開啟終端機並輸入指令

| gedit /path/to/srsue/hdr/upper/l                                                                                                    | waap.h                                                   |                                                              |
|----------------------------------------------------------------------------------------------------|----------------------------------------------------------|--------------------------------------------------------------|
| #define WIFI_IF<br>#define ENB_MAC0<br>#define ENB_MAC1<br>#define ENB_MAC2<br>#define ENB_MAC3<br>#define ENB_MAC4<br>#define ENB_MAC5 | "enp2s0"<br>0x54<br>0xa0<br>0x50<br>0xd6<br>0x77<br>0x3f | WLAN_IF 設為 UE 內網<br>網卡名稱<br>ENB_MAC 設為 eNB1 內網<br>網卡MAC_addr |

### 4. 重新編譯

在 EPC、MeNB、SeNB、UE 開啟終端機輸入指令

| cd /path/to/srsLTE/build |
|--------------------------|
| make                     |
| sudo make install        |
| sudo ldconfig            |

### 五、 執行 srsLTE

#### 1. 執行 EPC

在 EPC 開一個新的終端機輸入指令

cd ~/path/to/srsLTE/srsepc

./srsepc\_if\_masq.sh enp4s0 #enp4s0 是本例使用的對外網卡名稱

sudo srsepc epc.conf

asus-medium@asusmedium-UN65H: ~/Desktop/lwa\_enb/srsepc asus-medium@asusmedium-UN65H:~\$ cd ~/Desktop/lwa\_enb/srsepc/ asus-medium@asusmedium-UN65H:~/Desktop/lwa\_enb/srsepc\$ ./srsepc\_if\_masq.sh wlp3s0 [sudo] password for asus-medium: Masquerading Interface wlp3s0 asus-medium@asusmedium-UN65H:~/Desktop/lwa\_enb/srsepc\$ sudo srsepc epc.conf --- Software Radio Systems EPC ---Reading configuration file epc.conf... HSS Initialized. MME GTP-C Initialized MME Initialized. SP-GW Initialized.

在 EPC 開一個新的終端機輸入指令

sudo ifconfig srs\_spgw\_sgi mtu 1460

😣 🗖 🔲 asus-medium@asusmedium-UN65H: ~

asus-medium@asusmedium-UN65H:~\$ sudo ifconfig srs\_spgw\_sgi mtu 1460 [sudo] password for asus-medium: asus-medium@asusmedium-UN65H:~\$

#### 2. 執行 eNB

在 eNB 再開一個新的終端機輸入

cd ~/path/to/srsLTE/srsenb

sudo srsenb enb.conf

```
🗧 🔲 🔹 asus-medium@asusmedium-UN65H: ~/Desktop/lwa_enb/srsenb
asus-medium@asusmedium-UN65H:~$ cd ~/Desktop/lwa_enb/srsenb/
asus-medium@asusmedium-UN65H:~/Desktop/lwa_enb/srsenb$ sudo srsenb enb.conf
[sudo] password for asus-medium:
       Software Radio Systems LTE eNodeB ---
Reading configuration file enb.conf...
[INFO] [UHD] linux; GNU C++ version 5.4.0 20160609; Boost_105800; UHD_3.14.
0.0-release
Opening USRP with args: type=b200,master_clock_rate=30.72e6
[INF0] [B200] Detected Device: B210
[INFO] [B200] Operating over USB 3.
[INFO] [B200] Initialize CODEC control...
[INFO] [B200] Initialize Radio control...
[INFO] [B200] Performing register loopback test...
[INFO] [B200] Register loopback test passed
[INFO] [B200] Performing register loopback test...
[INFO] [B200] Register loopback test passed
[INFO] [B200] Asking for clock rate 30.720000 MHz...
[INFO] [B200] Actually got clock rate 30.720000 MHz.
Setting frequency: DL=2160.0 Mhz, UL=1970.0 MHz
[INFO] [B200] Asking for clock rate 23.040000 MHz...
[INFO] [B200] Actually got clock rate 23.040000 MHz.
Setting Sampling frequency 5.76 MHz
==== eNodeB started ===
Type <t> to view trace
```

#### 3. 執行 UE

在 UE 開一個新的終端機輸入

cd ~/path/to/srsLTE/srsue

sudo srsue ue.conf

sudo route del default

sudo route add default gw 172.16.0.2 tun\_srsue

```
🔊 🗇 💿 🛛 ue@ue-X580VD: ~/Desktop/lwaap_ue/srsue
ue@ue-X580VD:~$ cd ~/Desktop/lwaap_ue/srsue/
ue@ue-X580VD:~/Desktop/lwaap_ue/srsue$ sudo srsue ue.conf
[sudo] password for ue:
Reading configuration file ue.conf...
Built in Release mode using commit 0a69e56 on branch develop_ue.
Buffer capacity 10240
Buffer capacity 40960
--- Software Radio Systems LTE UE ---
Opening RF device with 1 RX antennas...
[INF0] [UHD] linux; GNU C++ version 5.4.0 20160609; Boost_105800; UHD_3.14.0.0-r
elease
Opening USRP with args: type=b200,master_clock_rate=30.72e6
[INFO] [B200] Detected Device: B210
[INFO] [B200] Operating over USB 3.
[INFO] [B200] Initialize CODEC control...
[INFO] [B200] Initialize Radio control...
[INFO] [B200] Performing register loopback test...
[INFO] [B200] Register loopback test passed
[INFO] [B200] Performing register loopback test...
[INFO] [B200] Register loopback test passed
[INFO] [B200] Asking for clock rate 30 720000 MHz
[INFO] [B200] Asking for clock rate 30.720000 MHz...
[INFO] [B200] Actually got clock rate 30.720000 MHz.
LWAAP MAC f4:96:34:3:6a:a6
LWAAP IP packet receiver thread run_enable
Waiting PHY to initialize...
Attaching UE...
Searching cell in DL EARFCN=500, f_dl=2160.0 MHz, f_ul=1970.0 MHz
Found Cell: PCI=1, PRB=25, Ports=1, CFO=0.5 KHz
[INFO] [B200] Asking for clock rate 23.040000 MHz...
[INFO] [B200] Actually got clock rate 23.040000 MHz.
Found PLMN: Id=00101, TAC=7
Random Access Transmission: seq=9, ra-rnti=0x2
Random Access Transmission: seq=42, ra-rnti=0x2
Random Access Transmission: seq=9, ra-rnti=0x2
RRC Connected
Random Access Complete. c-rnti=0x48, ta=0
Network attach successful. IP: 172.16.0.2
Software Radio Systems LTE (srsLTE)
  😕 🗐 🔲 ue@ue-X580VD: ~
ue@ue-X580VD:~$ sudo route del default
[sudo] password for ue:
ue@ue-X580VD:~$ sudo route add default gw 172.16.0.2 tun_srsue
ue@ue-X580VD:~$
```

### 六、 測試

1. 互通測試

根據 EPC 設定, EPC 預設 ip 為 172.16.0.1 UE 在終端機輸入

ping 172.16.0.1 -c 10

若是有收到回覆,則代表平台建置成功。

```
😣 📄 🔲 ue@ue-X580VD: ~
ue@ue-X580VD:~$ ping 172.16.0.1 -c 10
PING 172.16.0.1 (172.16.0.1) 56(84) bytes of data.
64 bytes from 172.16.0.1: icmp_seq=1 ttl=64 time=179 ms
64 bytes from 172.16.0.1: icmp_seq=2 ttl=64 time=16.0 ms
64 bytes from 172.16.0.1: icmp_seq=3 ttl=64 time=14.0 ms
64 bytes from 172.16.0.1: icmp_seq=4 ttl=64 time=11.8 ms
64 bytes from 172.16.0.1: icmp_seq=5 ttl=64 time=18.0 ms
64 bytes from 172.16.0.1: icmp_seq=6 ttl=64 time=15.8 ms
64 bytes from 172.16.0.1: icmp_seq=7 ttl=64 time=12.8 ms
64 bytes from 172.16.0.1: icmp_seq=8 ttl=64 time=9.98 ms
64 bytes from 172.16.0.1: icmp seq=9 ttl=64 time=16.9 ms
64 bytes from 172.16.0.1: icmp seq=10 ttl=64 time=13.8 ms
--- 172.16.0.1 ping statistics ---
10 packets transmitted, 10 received, 0% packet loss, time 9012ms
rtt min/avg/max/<u>m</u>dev = 9.983/30.951/179.973/49.728 ms
ue@ue-X580VD:~$
```

#### 2. 調配封包傳送比例

在 MeNB 執行 enb.conf 的終端機輸入"t"並按下"enter",可以調整比例

### 3. Wireshark 介面查看

接著利用 Wireshark 軟體觀看封包傳遞流程。 UE 端:

| 🙆 💿 💿 Capturing from tun_srsue                                                                                                    |                                                                                                    |                                                                                                    |                                                                                                    |                                                                                                    | _                                                                                                    |                                                                                                    |
|----------------------------------------------------------------------------------------------------|----------------------------------------------------------------------------------------------------|----------------------------------------------------------------------------------------------------|----------------------------------------------------------------------------------------------------|----------------------------------------------------------------------------------------------------|----------------------------------------------------------------------------------------------------|----------------------------------------------------------------------------------------------------|
| 🖉 📕 🙋 🕥 🚔 🗂 🗙 🍳                                                                                                    | < > > 1= == =                                                                                                    | 0001                                                                                                    |                                                                                                    |                                                                                                    |                                                                                                    |                                                                                                    |
| Apply a display filter <ctrl-></ctrl->                                                                                                    |                                                                                                    |                                                                                                    |                                                                                                    |                                                                                                    | Expres                                                                                                    | sion +                                                                                                    |
| No. Time Source                                                                                                    | Destination                                                                                                    | Protocol Length Info                                                                                                    |                                                                                                    |                                                                                                    |                                                                                                    |                                                                                                    |
| * 10.00000000 172.16.0.2                                                                                                    | 172.16.0.1                                                                                                    | ICMP 84 Echo<br>ICMP 84 Echo                                                                                                    | (ping) request in (ping) reply in                                                                                                    | 1=0x4a90, s                                                                                                    | eq=1/256, tt                                                                                                    | 1=64 (r_                                                                                                    |
| 3 1.001561301 172.16.0.2                                                                                                    | 172.16.0.1                                                                                                    | ICMP 84 Echo                                                                                                    | (ping) request in                                                                                                    | =0x4a90, s                                                                                                    | eq=2/512, tt                                                                                                    | 1=64 (r_                                                                                                    |
| 4 1.003317077 172.16.0.1                                                                                                    | 172.16.0.2                                                                                                    | ICMP 84 Echo<br>ICMP 84 Echo                                                                                                    | (ping) reply in (ping) request in                                                                                                    | =0x4a90, s                                                                                                    | eq=2/512, tt                                                                                                    | 1=64 (r_                                                                                                    |
| 6 2.004660939 172.16.0.1                                                                                                    | 172.16.0.2                                                                                                    | ICMP 84 Echo                                                                                                    | (ping) reply ic                                                                                                    | =0x4a90, s                                                                                                    | eq=3/768, tt                                                                                                    | 1=64 (r_                                                                                                    |
| 7 3.004741225 172.16.0.2                                                                                                    | 172.16.0.1                                                                                                    | ICMP 84 Echo<br>ICMP 84 Echo                                                                                                    | (ping) request in                                                                                                    | 1=0x4a90, s                                                                                                    | eq=4/1024, t                                                                                                    | ttl=64 (                                                                                                    |
| 9 4.022341708 172.16.0.2                                                                                                    | 172.16.0.1                                                                                                    | ICMP 84 Echo                                                                                                    | (ping) request in                                                                                                    | =0x4a90, s                                                                                                    | eq=5/1280, t                                                                                                    | ttl=64 (_                                                                                                    |
| 10 4.024044875 172.16.0.1                                                                                                    | 172.16.0.2                                                                                                    | ICMP 84 Echo                                                                                                    | (ping) reply in                                                                                                    | =0x4a90, s                                                                                                    | eq=5/1280, t                                                                                                    | ttl=64 (                                                                                                    |
| 12 5.025555250 172.16.0.1                                                                                                    | 172.16.0.2                                                                                                    | ICMP 84 Echo                                                                                                    | (ping) reply in                                                                                                    | 1=0x4a90, s                                                                                                    | eq=6/1536, t                                                                                                    | ttl=64 (_                                                                                                    |
| 13 6.025682477 172.16.0.2                                                                                                    | 172.16.0.1                                                                                                    | ICMP 84 Echo<br>ICMP 84 Echo                                                                                                    | (ping) request in                                                                                                    | =0x4a90, s                                                                                                    | eq=7/1792, t                                                                                                    | ttl=64 (                                                                                                    |
| 15 7.027016439 172.16.0.2                                                                                                    | 172.16.0.1                                                                                                    | ICMP 84 Echo                                                                                                    | (ping) request in                                                                                                    | =0x4a90, s                                                                                                    | eq=8/2048, t                                                                                                    | ttl=64 (_                                                                                                    |
| 16 7.028465698 172.16.0.1<br>17 8.028583339 172.16.0.2                                                                                                    | 172.16.0.2                                                                                                    | ICMP 84 Echo<br>ICMP 84 Echo                                                                                                    | (ping) reply in<br>(ping) request in                                                                                                    | 1=0x4a90, s                                                                                                    | eq=8/2048, t<br>eq=9/2304 t                                                                                                    | ttl=64 (                                                                                                    |
| 18 8.030332587 172.16.0.1                                                                                                    | 172.16.0.2                                                                                                    | ICMP 84 Echo                                                                                                    | (ping) reply in                                                                                                    | =0x4a90, s                                                                                                    | eq=9/2304, t                                                                                                    | ttl=64 (_                                                                                                    |
| 19 9.030425657 172.16.0.2<br>20 9.032352766 172.16.0.1                                                                                                    | 172.16.0.1                                                                                                    | ICMP 84 Echo<br>ICMP 84 Echo                                                                                                    | (ping) request in<br>(ping) reply in                                                                                                    | =0x4a90, s                                                                                                    | eq=10/2560,<br>eq=10/2560.                                                                                                    | tt1=64 _                                                                                                    |
| ▶ Frame 1: 84 bytes on wire (672 bits)                                                                                                    | 84 bytes captured (672                                                                                                    | hits) on interface 0                                                                                                    |                                                                                                    |                                                                                                    |                                                                                                    |                                                                                                    |
| Raw packet data                                                                                                    | or ofter outer or (or                                                                                                    | sato, on anterrate a                                                                                                    |                                                                                                    |                                                                                                    |                                                                                                    |                                                                                                    |
| <ul> <li>Internet Protocol Version 4, Src: 172</li> <li>Internet Control Message Protocol</li> </ul>                                                                                                    | 2.16.0.2, Dst: 172.16.0.1                                                                                                    |                                                                                                    |                                                                                                    |                                                                                                    |                                                                                                    |                                                                                                    |
| 10000 45 00 00 54 a9 b1 40 00 40 01 3                                                                                                    | 8 d4 ac 10 00 02 E-T                                                                                                    | 0. 0.8                                                                                                    |                                                                                                    |                                                                                                    |                                                                                                    |                                                                                                    |
| 0810 ac 18 00 01 08 00 7c h5 4a 90 0                                                                                                    | 8 01 1e 87 15 5d                                                                                                    | · [ · · · · · · 1                                                                                                    |                                                                                                    |                                                                                                    |                                                                                                    |                                                                                                    |
| 0030 14 15 16 17 18 19 1a 1b 1c 1d 1                                                                                                    | e 1f 20 21 22 23                                                                                                    |                                                                                                    |                                                                                                    |                                                                                                    |                                                                                                    |                                                                                                    |
| 0040 24 25 26 27 28 29 2a 2b 2c 2d 2                                                                                                    | e 2f 30 31 32 33 \$%&'()                                                                                                    | *+ ,/0123                                                                                                    |                                                                                                    |                                                                                                    |                                                                                                    |                                                                                                    |
|                                                                                                    | NO.                                                                                                    |                                                                                                    |                                                                                                    |                                                                                                    |                                                                                                    |                                                                                                    |
|                                                                                                    |                                                                                                    |                                                                                                    |                                                                                                    |                                                                                                    |                                                                                                    |                                                                                                    |
|                                                                                                    |                                                                                                    |                                                                                                    |                                                                                                    |                                                                                                    |                                                                                                    |                                                                                                    |
| C Z Eramo (framo) 94 hutor                                                                                                    |                                                                                                    | - 1                                                                                                    | ackate: 20 Dicalauad: 2                                                                                                    | 0 (100.0%)                                                                                                    | Drofile                                                                                                    | DeFault                                                                                                    |
| C Pranie (name), o4 bytes                                                                                                    |                                                                                                    | ~ 1                                                                                                    | ackets. 20 · Displayed. 2                                                                                                    | 0 (100.0%)                                                                                                    | PIONE                                                                                                    | Deraute                                                                                                    |
|                                                                                                    |                                                                                                    |                                                                                                    |                                                                                                    |                                                                                                    |                                                                                                    |                                                                                                    |
| MeNB 端:                                                                                                    |                                                                                                    |                                                                                                    |                                                                                                    |                                                                                                    |                                                                                                    |                                                                                                    |
|                                                                                                    |                                                                                                    |                                                                                                    |                                                                                                    |                                                                                                    |                                                                                                    |                                                                                                    |
| 😣 🗖 🔲 Capturing from srs spaw sai                                                                                                    |                                                                                                    |                                                                                                    |                                                                                                    |                                                                                                    |                                                                                                    |                                                                                                    |
| - cobcound u our pro-phau-phau-phau                                                                                                    |                                                                                                    |                                                                                                    |                                                                                                    |                                                                                                    |                                                                                                    |                                                                                                    |
|                                                                                                    |                                                                                                    |                                                                                                    |                                                                                                    |                                                                                                    |                                                                                                    |                                                                                                    |
|                                                                                                    | 🗿 🔍 🗸 💙 🗣                                                                                                    | ⊫ 📲 📃 [                                                                                                    |                                                                                                    |                                                                                                    |                                                                                                    |                                                                                                    |
| Apply a display filter <ctrl-></ctrl->                                                                                                    | ā 🔍 🗸 💙 🎐                                                                                                    |                                                                                                    |                                                                                                    |                                                                                                    | <ul> <li>Expression</li> </ul>                                                                                                    | n +                                                                                                    |
| Apply a display filter <ctrl-></ctrl->                                                                                                    |                                                                                                    |                                                                                                    |                                                                                                    |                                                                                                    | <ul> <li>Expression</li> </ul>                                                                                                    | in +                                                                                                    |
| Image: Apply a display filter <ctrl->       No.     Time       Source       Image: Apply a display filter <ctrl-></ctrl-></ctrl->                                                                                                    | Destination                                                                                                    | Protocol                                                                                                    |                                                                                                    |                                                                                                    | <ul> <li>Expression</li> </ul>                                                                                                    | id=0x                                                                                                    |
| Image: A state of the state of the                                                                                                    | Destination<br>172.16.0.1<br>172.16.0.2                                                                                                    | Protocol<br>ICMP                                                                                                    | Length Info<br>84 Ect                                                                                                    | o<br>ho (ping)                                                                                                    | <ul> <li>Expression</li> <li>request</li> <li>reply</li> </ul>                                                                                                    | id=0x                                                                                                    |
| Image: Constraint of the constraint of the constraint of the                                                                                                    | Destination<br>172.16.0.1<br>172.16.0.1<br>172.16.0.1                                                                                                    | Protocol<br>ICMP<br>ICMP<br>ICMP                                                                                                    | Length Info<br>84 Ect<br>84 Ect<br>84 Ect                                                                                                    | o<br>ho (ping)<br>ho (ping)<br>ho (ping)                                                                                                    | <ul> <li>Expression</li> <li>request</li> <li>reply</li> <li>request</li> </ul>                                                                                                    | id=0x<br>id=0x<br>id=0x                                                                                                    |
| Image: Constraint of the constraint of the constraint of the                                                                                                    | Destination<br>172.16.0.1<br>172.16.0.2<br>172.16.0.1<br>172.16.0.2                                                                                                    | Protocol<br>ICMP<br>ICMP<br>ICMP<br>ICMP                                                                                                    | Length Info<br>84 Ect<br>84 Ect<br>84 Ect<br>84 Ect<br>84 Ect                                                                                                    | o<br>ho (ping)<br>ho (ping)<br>ho (ping)<br>ho (ping)                                                                                                    | <ul> <li>Expression</li> <li>request</li> <li>reply</li> <li>request</li> <li>reply</li> </ul>                                                                                                    | id=0x<br>id=0x<br>id=0x<br>id=0x                                                                                                    |
| Image: Constraint of the second second sec                                                                                                    | Destination<br>172.16.0.1<br>172.16.0.2<br>172.16.0.1<br>172.16.0.1<br>172.16.0.2<br>172.16.0.2                                                                                                    | Protocol<br>ICMP<br>ICMP<br>ICMP<br>ICMP<br>ICMP                                                                                                    | Length Info<br>84 Ect<br>84 Ect<br>84 Ect<br>84 Ect<br>84 Ect<br>84 Ect<br>84 Ect                                                                                                    | o<br>ho (ping)<br>ho (ping)<br>ho (ping)<br>ho (ping)<br>ho (ping)                                                                                                    | <ul> <li>Expression</li> <li>request</li> <li>reply</li> <li>request</li> <li>reply</li> <li>request</li> <li>request</li> </ul>                                                                                                    | id=0x<br>id=0x<br>id=0x<br>id=0x<br>id=0x                                                                                                    |
| Image: Constraint of the second second se                                                                                                    | Destination<br>172.16.0.1<br>172.16.0.2<br>172.16.0.2<br>172.16.0.2<br>172.16.0.2<br>172.16.0.2<br>172.16.0.2                                                                                                    | Protocol<br>ICMP<br>ICMP<br>ICMP<br>ICMP<br>ICMP<br>ICMP                                                                                                    | Length Inf<br>84 Ect<br>84 Ect<br>84 Ect<br>84 Ect<br>84 Ect<br>84 Ect<br>84 Ect<br>84 Ect                                                                                                    | to<br>ho (ping)<br>ho (ping)<br>ho (ping)<br>ho (ping)<br>ho (ping)<br>ho (ping)                                                                                                    | <ul> <li>Expression</li> <li>request</li> <li>reply</li> <li>request</li> <li>reply</li> <li>request</li> <li>reply</li> </ul>                                                                                                    | id=0x<br>id=0x<br>id=0x<br>id=0x<br>id=0x<br>id=0x                                                                                                    |
| Image: Construction         Image: Construction                                                                                                    | Destination<br>172.16.0.1<br>172.16.0.2<br>172.16.0.2<br>172.16.0.1<br>172.16.0.2<br>172.16.0.1<br>172.16.0.1<br>172.16.0.1<br>172.16.0.1<br>172.16.0.1                                                                                                    | Protocol<br>ICMP<br>ICMP<br>ICMP<br>ICMP<br>ICMP<br>ICMP<br>ICMP                                                                                                    | Length Inf<br>84 Ect<br>84 Ect<br>84 Ect<br>84 Ect<br>84 Ect<br>84 Ect<br>84 Ect<br>84 Ect<br>84 Ect                                                                                                    | The second second secon | <ul> <li>Expression</li> <li>request</li> <li>reply</li> <li>request</li> <li>reply</li> <li>request</li> <li>reply</li> <li>request</li> <li>reply</li> <li>request</li> <li>reply</li> </ul>                                                                                                    | id=0x<br>id=0x<br>id=0x<br>id=0x<br>id=0x<br>id=0x<br>id=0x                                                                                                    |
| Image: Constraint of the second second sec                                                                                                    | Destination<br>172.16.0.1<br>172.16.0.2<br>172.16.0.1<br>172.16.0.1<br>172.16.0.2<br>172.16.0.2<br>172.16.0.2<br>172.16.0.2<br>172.16.0.2                                                                                                    | Protocol<br>ICMP<br>ICMP<br>ICMP<br>ICMP<br>ICMP<br>ICMP<br>ICMP<br>ICMP                                                                                                    | Image: Constraint of the second second sec              | o<br>ho (ping)<br>ho (ping)<br>ho (ping)<br>ho (ping)<br>ho (ping)<br>ho (ping)<br>ho (ping)<br>ho (ping)<br>ho (ping)                                                                                                    | <ul> <li>Expression</li> <li>request</li> <li>reply</li> <li>request</li> <li>reply</li> <li>request</li> <li>reply</li> <li>request</li> <li>reply</li> <li>request</li> <li>reply</li> <li>request</li> </ul>                                                                                                    | id=0x<br>id=0x<br>id=0x<br>id=0x<br>id=0x<br>id=0x<br>id=0x<br>id=0x                                                                                                    |
| Image: Constraint of the second second sec                                                                                                    | Destination<br>172.16.0.1<br>172.16.0.2<br>172.16.0.2<br>172.16.0.2<br>172.16.0.1<br>172.16.0.2<br>172.16.0.1<br>172.16.0.1<br>172.16.0.1<br>172.16.0.1                                                                                                    | Protocol<br>ICMP<br>ICMP<br>ICMP<br>ICMP<br>ICMP<br>ICMP<br>ICMP<br>ICMP<br>ICMP<br>ICMP                                                                                                    | Length Info<br>84 Ect<br>84 Ect<br>84 Ect<br>84 Ect<br>84 Ect<br>84 Ect<br>84 Ect<br>84 Ect<br>84 Ect<br>84 Ect<br>84 Ect                                                                                                    | to<br>ho (ping)<br>ho (ping)<br>ho (ping)<br>ho (ping)<br>ho (ping)<br>ho (ping)<br>ho (ping)<br>ho (ping)<br>ho (ping)                                                                                                    | <ul> <li>Expression</li> <li>request</li> <li>reply</li> <li>request</li> <li>reply</li> <li>request</li> <li>reply</li> <li>request</li> <li>reply</li> <li>request</li> <li>reply</li> <li>request</li> <li>reply</li> </ul>                                                                                                    | id=0x<br>id=0x<br>id=0x<br>id=0x<br>id=0x<br>id=0x<br>id=0x<br>id=0x<br>id=0x<br>id=0x                                                                                                    |
| Image: Constraint of the second second se                                                                                                    | Destination<br>172.16.0.1<br>172.16.0.2<br>172.16.0.2<br>172.16.0.2<br>172.16.0.2<br>172.16.0.2<br>172.16.0.1<br>172.16.0.1<br>172.16.0.1<br>172.16.0.1<br>172.16.0.1<br>172.16.0.1                                                                                                    | Protocol<br>ICMP<br>ICMP<br>ICMP<br>ICMP<br>ICMP<br>ICMP<br>ICMP<br>ICMP<br>ICMP<br>ICMP                                                                                                    | C m d<br>Length Infi<br>84 Ect<br>84 Ect                                                                                                    | o<br>o<br>(ping)<br>ho (ping)<br>ho (ping)<br>ho (ping)<br>ho (ping)<br>ho (ping)<br>ho (ping)<br>ho (ping)<br>ho (ping)<br>ho (ping)<br>ho (ping)<br>ho (ping)                                                                                                    | <ul> <li>Expression</li> <li>request</li> <li>reply</li> <li>request</li> <li>reply</li> <li>request</li> <li>reply</li> <li>request</li> <li>reply</li> <li>request</li> <li>reply</li> <li>request</li> <li>reply</li> <li>request</li> <li>reply</li> <li>request</li> <li>reply</li> </ul>                                                                                                    | id=0x<br>id=0x<br>id=0x<br>id=0x<br>id=0x<br>id=0x<br>id=0x<br>id=0x<br>id=0x<br>id=0x<br>id=0x                                                                                                    |
| Image: Constraint of the second second sec                                                                                                    | Destination<br>172.16.0.1<br>172.16.0.2<br>172.16.0.2<br>172.16.0.1<br>172.16.0.1<br>172.16.0.2<br>172.16.0.2<br>172.16.0.2<br>172.16.0.2<br>172.16.0.2<br>172.16.0.2<br>172.16.0.2<br>172.16.0.2<br>172.16.0.2<br>172.16.0.2                                                                                                    | Protocol<br>ICMP<br>ICMP<br>ICMP<br>ICMP<br>ICMP<br>ICMP<br>ICMP<br>ICMP<br>ICMP<br>ICMP<br>ICMP<br>ICMP<br>ICMP                                                                                                    | C C C C C C C C C C C C C C C C C C C                                                                                                    | •<br>•<br>•<br>•<br>•<br>•<br>•<br>•<br>•<br>•<br>•<br>•<br>•<br>•<br>•<br>•<br>•<br>•<br>•                                                                                                    | <ul> <li>Expression</li> <li>request</li> <li>reply</li> <li>request</li> <li>reply</li> <li>request</li> <li>reply</li> <li>request</li> <li>reply</li> <li>request</li> <li>reply</li> <li>request</li> <li>reply</li> <li>request</li> </ul>                                                                                                    | id=0x<br>id=0x<br>id=0x<br>id=0x<br>id=0x<br>id=0x<br>id=0x<br>id=0x<br>id=0x<br>id=0x<br>id=0x                                                                                                    |
| Image: Constraint of the second second sec                                                                                                    | Destination<br>172.16.0.1<br>172.16.0.2<br>172.16.0.2<br>172.16.0.2<br>172.16.0.2<br>172.16.0.1<br>172.16.0.2<br>172.16.0.1<br>172.16.0.1<br>172.1                                                                                                    | Protocol<br>ICMP<br>ICMP<br>ICMP<br>ICMP<br>ICMP<br>ICMP<br>ICMP<br>ICMP<br>ICMP<br>ICMP<br>ICMP<br>ICMP<br>ICMP<br>ICMP                                                                                                    | C C C C C C C C C C C C C C C C C C C                                                                                                    | • • • • • • • • • • • • • • • • • • •                                                                                                    | <ul> <li>Expression</li> <li>request</li> <li>reply</li> <li>request</li> <li>reply</li> <li>request</li> <li>reply</li> <li>request</li> <li>reply</li> <li>request</li> <li>reply</li> <li>request</li> <li>reply</li> <li>request</li> <li>reply</li> <li>request</li> <li>reply</li> <li>request</li> <li>reply</li> <li>request</li> <li>reply</li> <li>request</li> <li>reply</li> <li>reply</li> <li>reply</li> <li>reply</li> <li>request</li> <li>reply</li> <li>reply</li> <li>reply</li> <li>reply</li> <li>reply</li> <li>reply</li> <li>reply</li> <li>reply</li> <li>reply</li> </ul>                  | 1d=0x<br>1d=0x<br>1d=0x<br>1d=0x<br>1d=0x<br>1d=0x<br>1d=0x<br>1d=0x<br>1d=0x<br>1d=0x<br>1d=0x<br>1d=0x<br>1d=0x                                                                                                    |
| Image: Constraint of the second second se                                                                                                    | Destination<br>172.16.0.1<br>172.16.0.2<br>172.16.0.2<br>172.16.0.2<br>172.16.0.1<br>172.16.0.2<br>172.16.0.1<br>172.16.0.1<br>172.16.0.1<br>172.16.0.1<br>172.16.0.1<br>172.16.0.1<br>172.16.0.1<br>172.16.0.1<br>172.16.0.1<br>172.16.0.2<br>172.16.0.1<br>172.16.0.2<br>172.16.0.1                                                                                                    | Protocol           ICMP           ICMP                                                                                                    | C m d<br>Length Infi<br>84 Ect<br>84 Ect                                                                                                    | • • • • • • • • • • • • • • • • • • •                                                                                                    | <ul> <li>Expression</li> <li>request</li> <li>reply</li> <li>request</li> <li>reply</li> <li>request</li> <li>reply</li> <li>request</li> <li>reply</li> <li>request</li> <li>reply</li> <li>request</li> <li>reply</li> <li>request</li> <li>reply</li> <li>request</li> <li>reply</li> <li>request</li> <li>reply</li> <li>request</li> <li>reply</li> <li>request</li> <li>reply</li> <li>request</li> <li>reply</li> <li>request</li> <li>reply</li> <li>request</li> </ul>                                                                                                    | 1d=0x<br>1d=0x<br>1d=0x<br>1d=0x<br>1d=0x<br>1d=0x<br>1d=0x<br>1d=0x<br>1d=0x<br>1d=0x<br>1d=0x<br>1d=0x<br>1d=0x                                                                                                    |
| Image: Constraint of the second second sec                                                                                                    | Destination<br>172.16.0.1<br>172.16.0.2<br>172.16.0.1<br>172.16.0.1<br>172.16.0.1<br>172.16.0.1<br>172.16.0.1<br>172.16.0.1<br>172.16.0.2<br>172.16.0.2<br>172.16.0.2<br>172.16.0.1<br>172.16.0.2<br>172.16.0.1<br>172.16.0.1<br>172.16.0.2<br>172.16.0.1<br>172.16.0.2<br>172.16.0.1<br>172.16.0.2<br>172.16.0.1<br>172.16.0.2<br>172.16.0.1<br>172.16.0.1<br>172.16.0.1<br>172.16.0.1<br>172.16.0.1<br>172.16.0.1<br>172.16.0.1<br>172.16.0.1<br>172.16.0.1<br>172.16.0.1<br>172.16.0.1<br>172.16.0.1<br>172.16.0.1<br>172.16.0.1<br>172.16.0.1<br>172.16.0.1<br>172.16.0.1<br>172.16.0.1<br>172.16.0.1<br>172.16.0.2<br>172.16.0.1<br>172.16.0.2<br>172.16.0.1<br>172.16.0.2<br>172.16.0.1<br>172.16.0.2<br>172.16.0.1<br>172.16.0.2<br>172.16.0.1<br>172.16.0.1<br>172.1                                                                                                    | Protocol<br>ICMP<br>ICMP<br>ICMP<br>ICMP<br>ICMP<br>ICMP<br>ICMP<br>ICMP<br>ICMP<br>ICMP<br>ICMP<br>ICMP<br>ICMP<br>ICMP<br>ICMP<br>ICMP<br>ICMP<br>ICMP                                                                                                    | C C C C C C C C C C C C C C C C C C C                                                                                                    | the second second       | <ul> <li>Expression</li> <li>request</li> <li>reply</li> <li>request</li> <li>reply</li> <li>request</li> <li>reply</li> <li>request</li> <li>reply</li> <li>request</li> <li>reply</li> <li>request</li> <li>reply</li> <li>request</li> <li>reply</li> <li>request</li> <li>reply</li> <li>request</li> <li>reply</li> <li>request</li> <li>reply</li> </ul>                                                                                                    | id=0x<br>id=0x<br>id=0x<br>id=0x<br>id=0x<br>id=0x<br>id=0x<br>id=0x<br>id=0x<br>id=0x<br>id=0x<br>id=0x<br>id=0x<br>id=0x                                                                                                    |
| Image: Constraint of the second second sec                                                                                                    | Destination<br>172.16.0.1<br>172.16.0.2<br>172.16.0.2<br>172.16.0.2<br>172.16.0.2<br>172.16.0.1<br>172.16.0.2<br>172.16.0.1<br>172.16.0.2<br>172.16.0.1<br>172.16.0.1<br>172.1                                                                                                    | Protocol           ICMP           ICMP                                                                                                    | C C C C C C C C C C C C C C C C C C C                                                                                                    | (ping)     (ping)      | <ul> <li>Expression</li> <li>request</li> <li>request</li> <li>reply</li> <li>request</li> <li>reply</li> <li>request</li> <li>reply</li> <li>request</li> <li>reply</li> <li>request</li> <li>reply</li> <li>request</li> <li>reply</li> <li>request</li> <li>reply</li> <li>request</li> <li>reply</li> <li>request</li> <li>reply</li> <li>request</li> <li>reply</li> <li>request</li> <li>reply</li> <li>request</li> <li>reply</li> <li>request</li> <li>reply</li> <li>request</li> <li>reply</li> <li>request</li> </ul>                                                                                     | id=0x<br>id=0x<br>id=0x<br>id=0x<br>id=0x<br>id=0x<br>id=0x<br>id=0x<br>id=0x<br>id=0x<br>id=0x<br>id=0x<br>id=0x<br>id=0x<br>id=0x<br>id=0x<br>id=0x                                                                                                    |
| Image: Constraint of the second second sec                                                                                                    | Destination<br>172.16.0.1<br>172.16.0.2<br>172.16.0.2<br>172.16.0.2<br>172.16.0.2<br>172.16.0.1<br>172.16.0.2<br>172.16.0.1<br>172.16.0.1<br>172.16.0.1<br>172.16.0.1<br>172.16.0.1<br>172.16.0.1<br>172.16.0.1<br>172.16.0.2<br>172.16.0.1<br>172.16.0.1<br>172.16.0.2<br>172.16.0.2<br>172.1                                                                                                    | Protocol           ICMP           ICMP                                                                                                    | C C C C C C C C C C C C C C C C C C C                                                                                                    | The second second secon | <ul> <li>Expression</li> <li>request<br/>reply</li> <li>request<br/>reply</li> <li>request<br/>reply</li> <li>request<br/>reply</li> <li>request<br/>reply</li> <li>request<br/>reply</li> <li>request<br/>reply</li> <li>request<br/>reply</li> </ul>                                                                                                    | id=0x<br>id=0x<br>id=0x<br>id=0x<br>id=0x<br>id=0x<br>id=0x<br>id=0x<br>id=0x<br>id=0x<br>id=0x<br>id=0x<br>id=0x<br>id=0x<br>id=0x<br>id=0x<br>id=0x                                                                                                    |
| Image: Source         Image: Source           10.000.172.16.0.1         172.16.0.2           20.000.172.16.0.1         10.000.172.16.0.1           11.002.172.16.0.1         172.16.0.2           41.002.172.16.0.1         172.16.0.1           52.003.172.16.0.1         172.16.0.1           73.004.172.16.0.1         172.16.0.1           10.002.172.16.0.1         115.002.172.16.0.1           115.024.172.16.0.1         115.002.172.16.0.1           115.024.172.16.0.1         115.002.172.16.0.1           136.026.172.16.0.1         136.026.172.16.0.2           167.027.172.16.0.1         136.029.172.16.0.2           188.029.172.16.0.1         19.030.172.16.0.2           199.030.172.16.0.2         126.0.1           109.031.172.16.0.2         126.0.1                                                                                                    | Destination<br>172.16.0.1<br>172.16.0.2<br>172.16.0.2<br>172.16.0.1<br>172.16.0.1<br>172.16.0.1<br>172.16.0.1<br>172.16.0.1<br>172.16.0.2<br>172.16.0.2<br>172.16.0.2<br>172.16.0.2<br>172.16.0.2<br>172.16.0.2<br>172.16.0.1<br>172.16.0.2<br>172.16.0.1<br>172.16.0.1<br>172.1                                                                                                    | Image: Constraint of the second second sec                                                                                                    | C C C C C C C C C C C C C C C C C C C                                                                                                    | ••••••••••••••••••••••••••••••••••••••                                                                                                    | <ul> <li>Expression</li> <li>request</li> <li>request</li> <li>reply</li> <li>request</li> <li>reply</li> <li>request</li> </ul>                     | 1d=0x<br>1d=0x<br>1d=0x<br>1d=0x<br>1d=0x<br>1d=0x<br>1d=0x<br>1d=0x<br>1d=0x<br>1d=0x<br>1d=0x<br>1d=0x<br>1d=0x<br>1d=0x<br>1d=0x<br>1d=0x<br>1d=0x                                                                                                    |
| Image: Constraint of the second second sec                                                                                                    | Destination           172.16.0.1           172.16.0.2           172.16.0.2           172.16.0.2           172.16.0.2           172.16.0.2           172.16.0.2           172.16.0.2           172.16.0.2           172.16.0.2           172.16.0.2           172.16.0.2           172.16.0.2           172.16.0.2           172.16.0.1           172.16.0.1           172.16.0.1           172.16.0.1           172.16.0.1           172.16.0.1           172.16.0.1           172.16.0.1           172.16.0.2           172.16.0.1           172.16.0.2           172.16.0.2           172.16.0.3           172.16.0.4           172.16.0.5           172.16.0.2           172.16.0.2                                                                                                    | Protocol           ICMP           ICMP                                                                                                    | C C C C C C C C C C C C C C C C C C C                                                                                                    | (ping)     (ping)                                                                                                    | <ul> <li>Expression</li> <li>request<br/>reply</li> <li>request<br/>reply</li> <li>request<br/>reply</li> <li>request<br/>reply</li> <li>request<br/>reply</li> <li>request<br/>reply</li> <li>request<br/>reply</li> <li>request<br/>reply</li> </ul>                                                                                                    | +<br>id=0x<br>id=0x                                                                                                    |
| Image: Constraint of the second second sec                                                                                                    | Destination<br>172.16.0.1<br>172.16.0.2<br>172.16.0.2<br>172.16.0.2<br>172.16.0.2<br>172.16.0.2<br>172.16.0.1<br>172.16.0.2<br>172.16.0.1<br>172.16.0.1<br>172.16.0.1<br>172.16.0.1<br>172.16.0.1<br>172.16.0.1<br>172.16.0.2<br>172.16.0.1<br>172.16.0.2<br>172.16.0.1<br>172.16.0.2<br>172.16.0.1<br>172.16.0.2<br>172.16.0.2<br>172.1                                                                                                    | Protocol       ICMP       ICMP                                                                                                    | C C C C C C C C C C C C C C C C C C C                                                                                                    | ()     ()     ()     ()     ()     ()     ()     ()     ()     ()     ()     ()     ()     ()     ()     ()     ()     ()     ()     ()     ()     ()     ()     ()     ()     ()     ()     ()     ()     ()     ()     ()     ()     ()     ()     ()     ()     ()     ()     ()     ()     ()     ()     ()     ()     ()     ()     ()     ()     ()     ()     ()     ()     ()     ()     ()     ()     ()     ()     ()     ()     ()     ()     ()     ()     ()     ()     ()     ()     ()     ()     ()     ()     ()     ()     ()     ()     ()     ()     ()     ()     ()     ()     ()     ()     ()     ()     ()     ()     ()     ()     ()     ()     ()     ()     ()     ()     ()     ()     ()     ()     ()     ()     ()     ()     ()     ()     ()     ()     ()     ()     ()     ()     ()     ()     ()     ()     ()     ()     ()     ()     ()     ()     ()     ()     ()     ()     ()     ()     ()     ()     ()     ()     ()     ()     ()     ()     ()     ()     ()     ()     ()     ()     ()     ()     ()     ()     ()     ()     ()     ()     ()     ()     ()     ()     ()     ()     ()     ()     ()     ()     ()     ()     ()     ()     ()     ()     ()     ()     ()     ()     ()     ()     ()     ()     ()     ()     ()     ()     ()     ()     ()     ()     ()     ()     ()     ()     ()     ()     ()     ()     ()     ()     ()     ()     ()     ()     ()     ()     ()     ()     ()     ()     ()     ()     ()     ()     ()     ()     ()     ()     ()     ()     ()     ()     ()     ()     ()     ()     ()     ()     ()     ()     ()     ()     ()     ()     ()     ()     ()     ()     ()     ()     ()     ()     ()     ()     ()     ()     ()     ()     ()     ()     ()     ()     ()     ()     ()     ()     ()     ()     ()     ()     ()     ()     ()     ()     ()     ()     ()     ()     ()     ()     ()     ()     ()     ()     ()     ()     ()     ()     ()     ()     ()     ()     ()     ()     ()     ()     ()     ()     ()     ()     ()     ()     ()     ()     ()     ()     ()     ()     ()        | <ul> <li>Expression</li> <li>request</li> <li>reply</li> <li>request</li> <li>reply</li> </ul>                                                                                       | +<br>id=0x<br>id=0x<br>id= |
| Image: Source         Image: Source           10.000.172.16.0.1         172.16.0.2           20.000.172.16.0.1         10.000.172.16.0.1           31.002.172.16.0.1         10.002.172.16.0.1           52.003.172.16.0.1         10.002.172.16.0.1           73.004.172.16.0.2         172.16.0.1           94.002.172.16.0.1         10.022.172.16.0.1           10.002.172.16.0.1         115.0024.172.16.0.1           115.024.172.16.0.1         115.0024.172.16.0.1           115.024.172.16.0.1         157.027.172.16.0.1           157.027.172.16.0.1         157.027.172.16.0.1           157.027.172.16.0.2         128.029.172.16.0.1           159.032.172.16.0.1         157.027.172.16.0.1           159.032.172.16.0.1         157.027.172.16.0.1           159.032.172.16.0.1         159.032.172.16.0.1                                                                                                    | Destination<br>172.16.0.1<br>172.16.0.2<br>172.16.0.2<br>172.16.0.2<br>172.16.0.2<br>172.16.0.2<br>172.16.0.2<br>172.16.0.2<br>172.16.0.2<br>172.16.0.2<br>172.16.0.2<br>172.16.0.2<br>172.16.0.2<br>172.16.0.2<br>172.16.0.2<br>172.16.0.2<br>172.16.0.2<br>172.16.0.1<br>172.16.0.1<br>172.16.0.2<br>172.16.0.1                                                                                                    | Image: Constraint of the second second sec                                                                                                    | C C C C C C C C C C C C C C C C C C C                                                                                                    | (ping)     (ping)                                                                                                    | <ul> <li>Expression</li> <li>request</li> <li>reply</li> <li>request</li> <li>reply</li> </ul>                                                       | 1d=0x<br>1d=0x<br>1d=0x<br>1d=0x<br>1d=0x<br>1d=0x<br>1d=0x<br>1d=0x<br>1d=0x<br>1d=0x<br>1d=0x<br>1d=0x<br>1d=0x<br>1d=0x<br>1d=0x<br>1d=0x<br>1d=0x<br>1d=0x<br>1d=0x<br>1d=0x                                                                                                    |
| Image: Constraint of the second second sec                                                                                                    | Destination           172.16.0.1           172.16.0.2           172.16.0.2           172.16.0.2           172.16.0.2           172.16.0.2           172.16.0.2           172.16.0.2           172.16.0.2           172.16.0.1           172.16.0.2           172.16.0.1           172.16.0.2           172.16.0.1           172.16.0.1           172.16.0.1           172.16.0.1           172.16.0.1           172.16.0.1           172.16.0.1           172.16.0.1           172.16.0.1           172.16.0.2           172.16.0.1           172.16.0.2           172.16.0.1           172.16.0.2           172.16.0.1           172.16.0.2           172.16.0.2           172.16.0.2           172.16.0.2                                                                                                    | Protocol           ICMP           ICMP                                                                                                    | C C C C C C C C C C C C C C C C C C C                                                                                                    | (ping)     (ping)                                                                                                    | <ul> <li>Expression</li> <li>request<br/>reply<br/>request<br/>reply<br/>request<br/>reply<br/>request<br/>reply<br/>request<br/>reply<br/>request<br/>reply<br/>request<br/>reply</li> </ul>                                                                                                    | +<br>id=0x<br>id=0x<br>id=0x<br>id=0x<br>id=0x<br>id=0x<br>id=0x<br>id=0x<br>id=0x<br>id=0x<br>id=0x<br>id=0x<br>id=0x<br>id=0x<br>id=0x<br>id=0x<br>id=0x<br>id=0x                                                                                                    |
| Image: Constraint of the second second sec                                                                                                    | Destination<br>172.16.0.1<br>172.16.0.2<br>172.16.0.2<br>172.16.0.2<br>172.16.0.2<br>172.16.0.2<br>172.16.0.1<br>172.16.0.1<br>172.16.0.1<br>172.16.0.1<br>172.16.0.1<br>172.16.0.1<br>172.16.0.1<br>172.16.0.1<br>172.16.0.1<br>172.16.0.1<br>172.16.0.2<br>172.16.0.1<br>172.16.0.2<br>172.16.0.1<br>172.16.0.2<br>172.16.0.2<br>172.1                                                                                                    | Protocol         ICMP         ICMP                                                                                                    | C C C C C C C C C C C C C C C C C C C                                                                                                    | Contemporation     Contemporation     Contempo      | <ul> <li>Expression</li> <li>request</li> <li>reply</li> <li>request</li> <li>reply</li> </ul>                                                                                       | +<br>id=0x<br>id=0x                                                                                                    |
| Image: Constraint of the second second sec                                                                                                    | Destination           172.16.0.1           172.16.0.2           172.16.0.1           172.16.0.1           172.16.0.1           172.16.0.2           172.16.0.2           172.16.0.2           172.16.0.2           172.16.0.1           172.16.0.2           172.16.0.1           172.16.0.2           172.16.0.2           172.16.0.2           172.16.0.2           172.16.0.2           172.16.0.1           172.16.0.2           172.16.0.2           172.16.0.2           172.16.0.2           172.16.0.2           172.16.0.2           172.16.0.2                                                                                                    | Protocol         ICMP         ICMP                                                                                                    | C C C C C C C C C C C C C C C C C C C                                                                                                    | (ping)     (ping)                                                                                                    | <ul> <li>Expression</li> <li>request</li> <li>reply</li> <li>request</li> <li>reply</li> </ul>                                                       | +<br>id=0x<br>id=0x<br>id=0x<br>id=0x<br>id=0x<br>id=0x<br>id=0x<br>id=0x<br>id=0x<br>id=0x<br>id=0x<br>id=0x<br>id=0x<br>id=0x<br>id=0x<br>id=0x<br>id=0x<br>id=0x                                                                                                    |
| Participa         Participa         Participa <t< td=""><td>Destination           172.16.0.1           172.16.0.2           172.16.0.2           172.16.0.2           172.16.0.2           172.16.0.2           172.16.0.2           172.16.0.2           172.16.0.2           172.16.0.1           172.16.0.2           172.16.0.1           172.16.0.2           172.16.0.1           172.16.0.1           172.16.0.1           172.16.0.1           172.16.0.1           172.16.0.2           172.16.0.1           172.16.0.2           172.16.0.3           172.16.0.4           172.16.0.5           172.16.0.1           172.16.0.2           172.16.0.3           172.16.0.4           172.16.0.5           172.16.0.5           172.16.0.5           172.16.0.2           172.16.0.2           172.16.0.2           172.16.0.2           172.16.0.2           172.16.0.2           172.16.0.2           172.16.0.2           172.16.0.2           172.16.0.2           172.16.0.3           1</td><td>Protocol<br/>ICMP<br/>ICMP<br/>ICMP<br/>ICMP<br/>ICMP<br/>ICMP<br/>ICMP<br/>ICMP<br/>ICMP<br/>ICMP<br/>ICMP<br/>ICMP<br/>ICMP<br/>ICMP<br/>ICMP<br/>ICMP<br/>ICMP<br/>ICMP<br/>ICMP<br/>ICMP</td><td>C C C C C C C C C C C C C C C C C C C</td><td>(ping)     (ping)     (ping)</td><td><ul> <li>Expression</li> <li>request<br/>reply<br/>request<br/>reply<br/>request<br/>reply<br/>request<br/>reply<br/>request<br/>reply<br/>request<br/>reply<br/>request<br/>reply</li> </ul></td><td>+<br/>id=0x<br/>id=0x<br/>id=</td></t<>                                                                                                    | Destination           172.16.0.1           172.16.0.2           172.16.0.2           172.16.0.2           172.16.0.2           172.16.0.2           172.16.0.2           172.16.0.2           172.16.0.2           172.16.0.1           172.16.0.2           172.16.0.1           172.16.0.2           172.16.0.1           172.16.0.1           172.16.0.1           172.16.0.1           172.16.0.1           172.16.0.2           172.16.0.1           172.16.0.2           172.16.0.3           172.16.0.4           172.16.0.5           172.16.0.1           172.16.0.2           172.16.0.3           172.16.0.4           172.16.0.5           172.16.0.5           172.16.0.5           172.16.0.2           172.16.0.2           172.16.0.2           172.16.0.2           172.16.0.2           172.16.0.2           172.16.0.2           172.16.0.2           172.16.0.2           172.16.0.2           172.16.0.3           1                                                                                                    | Protocol<br>ICMP<br>ICMP<br>ICMP<br>ICMP<br>ICMP<br>ICMP<br>ICMP<br>ICMP<br>ICMP<br>ICMP<br>ICMP<br>ICMP<br>ICMP<br>ICMP<br>ICMP<br>ICMP<br>ICMP<br>ICMP<br>ICMP<br>ICMP                                                                                                    | C C C C C C C C C C C C C C C C C C C                                                                                                    | (ping)     (ping)                                                                                                    | <ul> <li>Expression</li> <li>request<br/>reply<br/>request<br/>reply<br/>request<br/>reply<br/>request<br/>reply<br/>request<br/>reply<br/>request<br/>reply<br/>request<br/>reply</li> </ul>                                                                                                    | +<br>id=0x<br>id=0x<br>id= |
| Poply a display filter <         <            No.         Time         Source           10.000.         172.16.0.2           20.000.         172.16.0.1           31.002.         172.16.0.1           52.003.         172.16.0.1           62.003.         172.16.0.2           62.003.         172.16.0.1           73.004.         172.16.0.1           73.004.         172.16.0.2           104.022.         172.16.0.2           105.024.         172.16.0.2           106.025.         172.16.0.1           136.026.         172.16.0.2           106.025.         172.16.0.2           106.026.         172.16.0.2           146.0262.         172.16.0.1           157.027         172.16.0.1           167.027         172.16.0.1           178.028         172.16.0.1           188.029         172.16.0.1           199.030         172.16.0.1           199.030         172.16.0.1           199.030         172.16.0.1           199.030         172.16.0.1           199.030         172.16.0.1           199.030         172.16.0.1           <                                                                                                    | Destination           172.16.0.1           172.16.0.2           172.16.0.2           172.16.0.2           172.16.0.2           172.16.0.2           172.16.0.2           172.16.0.2           172.16.0.2           172.16.0.1           172.16.0.2           172.16.0.1           172.16.0.1           172.16.0.1           172.16.0.1           172.16.0.1           172.16.0.2           172.16.0.1           172.16.0.2           172.16.0.1           172.16.0.2           172.16.0.2           172.16.0.2           172.16.0.2           172.16.0.2           172.16.0.2           172.16.0.2           172.16.0.2           172.16.0.2           172.16.0.2           172.16.0.2           172.16.0.2           172.16.0.2           172.16.0.2                                                                                                    | Protocol           ICMP           ICMP                                                                                                    | C C C C C C C C C C C C C C C C C C C                                                                                                    | (ping)     (ping)                                                                                                    | <ul> <li>Expression</li> <li>request<br/>reply</li> <li>request<br/>reply</li> <li>request<br/>reply</li> <li>request<br/>reply</li> <li>request<br/>reply</li> <li>request<br/>reply</li> <li>request<br/>reply</li> <li>request<br/>reply</li> </ul>                                                                                                    | +<br>id=0x<br>id=0x                                                                                                    |
| Image: Solution of the state of the state of th                                                                                                    | Destination<br>172.16.0.1<br>172.16.0.1<br>172.16.0.2<br>172.16.0.1<br>172.16.0.1<br>172.16.0.1<br>172.16.0.1<br>172.16.0.1<br>172.16.0.2<br>172.16.0.1<br>172.16.0.2<br>172.16.0.2<br>172.16.0.1<br>172.16.0.2<br>172.16.0.1<br>172.16.0.2<br>172.16.0.1<br>172.16.0.2<br>172.16.0.1<br>172.16.0.2<br>172.16.0.2                                                                                                    | Protocol<br>ICMP<br>ICMP<br>IC | C C C C C C C C C C C C C C C C C C C                                                                                                    | (ping)     (ping)                                                                                                    | <ul> <li>Expression</li> <li>request<br/>reply</li> <li>request<br/>reply</li> <li>request</li> <li>reply</li> <li>request</li> <li>reply</li> </ul> | 1d=0x<br>1d=0x<br>1d=0x<br>1d=0x<br>1d=0x<br>1d=0x<br>1d=0x<br>1d=0x<br>1d=0x<br>1d=0x<br>1d=0x<br>1d=0x<br>1d=0x<br>1d=0x<br>1d=0x<br>1d=0x<br>1d=0x                                                                                                    |
| Image         Image         Image <th< td=""><td>Destination           172.16.0.1           172.16.0.2           172.16.0.2           172.16.0.2           172.16.0.2           172.16.0.2           172.16.0.2           172.16.0.2           172.16.0.2           172.16.0.2           172.16.0.2           172.16.0.1           172.16.0.2           172.16.0.1           172.16.0.1           172.16.0.1           172.16.0.1           172.16.0.2           172.16.0.2           172.16.0.3           172.16.0.4           172.16.0.5           172.16.0.2           172.16.0.2           172.16.0.2           172.16.0.2           172.16.0.2           172.16.0.2           172.16.0.2           172.16.0.2           172.16.0.2           172.16.0.2           172.16.0.2           172.16.0.2</td><td>Protocol           ICMP           ICMP</td><td>O      O     O</td><td>(ping)     (ping)     (ping)</td><td><ul> <li>Expression</li> <li>request</li> <li>reply</li> <li>request</li> <li>reply</li> </ul></td><td>+<br/>id=0x<br/>id=0x<br/>id=</td></th<>                                                                                                    | Destination           172.16.0.1           172.16.0.2           172.16.0.2           172.16.0.2           172.16.0.2           172.16.0.2           172.16.0.2           172.16.0.2           172.16.0.2           172.16.0.2           172.16.0.2           172.16.0.1           172.16.0.2           172.16.0.1           172.16.0.1           172.16.0.1           172.16.0.1           172.16.0.2           172.16.0.2           172.16.0.3           172.16.0.4           172.16.0.5           172.16.0.2           172.16.0.2           172.16.0.2           172.16.0.2           172.16.0.2           172.16.0.2           172.16.0.2           172.16.0.2           172.16.0.2           172.16.0.2           172.16.0.2           172.16.0.2                                                                                                    | Protocol           ICMP           ICMP                                                                                                    | O      O     O | (ping)     (ping)                                                                                                    | <ul> <li>Expression</li> <li>request</li> <li>reply</li> <li>request</li> <li>reply</li> </ul>                                                                                       | +<br>id=0x<br>id=0x<br>id= |
| <ul> <li>Papely a display filter &lt;</li> <li>No. Time Source</li> <li>10.000. 172.16.0.2</li> <li>20.000.172.16.0.1</li> <li>31.002.172.16.0.1</li> <li>52.003.172.16.0.1</li> <li>52.003.172.16.0.1</li> <li>62.003.172.16.0.1</li> <li>73.004.172.16.0.1</li> <li>94.022.172.16.0.1</li> <li>10.04.172.16.0.1</li> <li>10.04.172.16.0.1</li> <li>10.04.172.16.0.1</li> <li>10.022.172.16.0.1</li> <li>15.024.172.16.0.1</li> <li>15.024.172.16.0.1</li> <li>16.025.172.16.0.1</li> <li>16.026.172.16.0.1</li> <li>16.026.172.16.0.1</li> <li>16.027.172.16.0.1</li> <li>16.027.172.16.0.1</li> <li>18.029.172.16.0.1</li> <li>18.029.172.16.0.1</li> <li>9.030.172.16.0.1</li> <li>9.031.172.16.0.1</li> <li>9.031.172.16.0.1</li> </ul>                                                                                                    | Destination<br>172.16.0.1<br>172.16.0.2<br>172.16.0.2<br>172.16.0.2<br>172.16.0.2<br>172.16.0.2<br>172.16.0.2<br>172.16.0.2<br>172.16.0.2<br>172.16.0.1<br>172.16.0.1<br>172.16.0.1<br>172.16.0.1<br>172.16.0.1<br>172.16.0.1<br>172.16.0.1<br>172.16.0.1<br>172.16.0.1<br>172.16.0.2<br>172.16.0.1<br>172.16.0.2<br>172.16.0.1<br>172.16.0.2<br>172.16.0.2<br>172.16.0.1<br>172.16.0.2<br>172.16.0.1<br>172.16.0.2<br>172.16.0.1<br>172.16.0.2<br>172.16.0.1<br>172.16.0.2<br>172.16.0.1<br>172.16.0.2<br>172.16.0.2<br>172.16. | Protocol           ICMP           ICMP                                                                                                    | C C C C C C C C C C C C C C C C C C C                                                                                                    | (ping)     (ping)                                                                                                    | <ul> <li>Expression</li> <li>request<br/>reply</li> <li>request<br/>reply</li> <li>request<br/>reply</li> <li>request<br/>reply</li> <li>request<br/>reply</li> <li>request<br/>reply</li> <li>request<br/>reply</li> <li>request<br/>reply</li> <li>request<br/>reply</li> </ul>                                                                                                    | 11300000000000000000000000000000000000                                                                                                    |
| Image         Image         Image <th< td=""><td>Destination<br/>172.16.0.1<br/>172.16.0.2<br/>172.16.0.2<br/>172.16.0.2<br/>172.16.0.1<br/>172.16.0.1<br/>172.16.0.1<br/>172.16.0.2<br/>172.16.0.2<br/>172.16.0.2<br/>172.16.0.2<br/>172.16.0.2<br/>172.16.0.2<br/>172.16.0.2<br/>172.16.0.2<br/>172.16.0.1<br/>172.16.0.2<br/>172.16.0.1<br/>172.16.0.2<br/>172.16.0.1<br/>172.16.0.2<br/>172.16.0.2<br/>172.16.</td><td>Protocol<br/>ICMP<br/>ICMP<br/>IC</td><td>C C C C C C C C C C C C C C C C C C C</td><td>Constant (     Constant)     Constant (     Constant)     Constant (</td><td><ul> <li>Expression</li> <li>request<br/>reply<br/>request<br/>reply<br/>request<br/>reply<br/>request<br/>reply<br/>request<br/>reply<br/>request<br/>reply<br/>request<br/>reply<br/>request<br/>reply</li> </ul></td><td>1d=0x<br/>1d=0x<br/>1d=0x<br/>1d=0x<br/>1d=0x<br/>1d=0x<br/>1d=0x<br/>1d=0x<br/>1d=0x<br/>1d=0x<br/>1d=0x<br/>1d=0x<br/>1d=0x<br/>1d=0x<br/>1d=0x<br/>1d=0x<br/>1d=0x</td></th<> | Destination<br>172.16.0.1<br>172.16.0.2<br>172.16.0.2<br>172.16.0.2<br>172.16.0.1<br>172.16.0.1<br>172.16.0.1<br>172.16.0.2<br>172.16.0.2<br>172.16.0.2<br>172.16.0.2<br>172.16.0.2<br>172.16.0.2<br>172.16.0.2<br>172.16.0.2<br>172.16.0.1<br>172.16.0.2<br>172.16.0.1<br>172.16.0.2<br>172.16.0.1<br>172.16.0.2<br>172.16.0.2<br>172.16. | Protocol<br>ICMP<br>ICMP<br>IC | C C C C C C C C C C C C C C C C C C C                                                                                                    | Constant (     Constant)     Constant (     Constant)     Constant (       | <ul> <li>Expression</li> <li>request<br/>reply<br/>request<br/>reply<br/>request<br/>reply<br/>request<br/>reply<br/>request<br/>reply<br/>request<br/>reply<br/>request<br/>reply<br/>request<br/>reply</li> </ul>                                                                                                    | 1d=0x<br>1d=0x<br>1d=0x<br>1d=0x<br>1d=0x<br>1d=0x<br>1d=0x<br>1d=0x<br>1d=0x<br>1d=0x<br>1d=0x<br>1d=0x<br>1d=0x<br>1d=0x<br>1d=0x<br>1d=0x<br>1d=0x                                                                                                    |

SeNB 端收封包:

| 🔕 😑 🐵 Capturing from eth0                                                                                                    |                                                                                                    |                                                                                                    |  |  |  |  |  |
|----------------------------------------------------------------------------------------------------|----------------------------------------------------------------------------------------------------|----------------------------------------------------------------------------------------------------|--|--|--|--|--|
|                                                                                                    | 🗎 🖹 🙆 🔍 🗸 🗲 🛸 🖛 🛋                                                                                                    |                                                                                                    |  |  |  |  |  |
| 📕 gtp                                                                                                    |                                                                                                    | Expression +                                                                                                    |  |  |  |  |  |
| No. Time                                                                                                    | Source Destination                                                                                                    | Protocol Length Info                                                                                                    |  |  |  |  |  |
| <ul> <li>165 160.3526222</li> <li>167 162.3559822</li> <li>170 164.3755283</li> <li>173 166.3793961</li> <li>176 168.3819434</li> </ul>                                                                                                    | 192.168.128.101         192.168.128.109           192.168.128.101         192.168.128.100           192.168.128.101         192.168.128.100           192.168.128.101         192.168.128.100           192.168.128.101         192.168.128.100           192.168.128.101         192.168.128.100                                                                                                    | GTP         <a href="https://www.com/doc/state-state-state</td> |  |  |  |  |  |
|                                                                                                    |                                                                                                    |                                                                                                    |  |  |  |  |  |
| <ul> <li>Frame 165: 136 bytes on wire (1088 bits), 136 bytes captured (1088 bits) on interface 0</li> <li>Ethernet II, Src: AsustekC_04:55:03 (78:24:af:04:55:03), Dst: AsustekC_cb:12:fb (d0:17:c2:cb:12:fb)</li> <li>Internet Protocol Version 4, Src: 192.161.28:161, Dst: 192.168.128.100</li> <li>User Datagram Protocol, Src Port: 2152, Dst Port: 2152</li> <li>GPRS Tunneling Protocol</li> <li>Point-to-Point Protocol</li> <li>Data (84 bytes)</li> </ul>                                                                                                    |                                                                                                    |                                                                                                    |  |  |  |  |  |
| 0000         d0 17 c2 cb 12           0010         00 7a fe 54 40           0020         80 64 08 68 08           0030         00 03 80 7c 45           Image: Construction of the second second sec | fb 78 24       af 04 55 03 08 00 10       00       00       00       00       00       00       00       00       00       00       00       00       00       00       00       00       00       00       00       00       00       00       00       00       00       00       00       00       00       00       00       00       00       00       00       00       00       00       00       00       00       00       00       00       00       00       00       00       00       00       00       00       00       00       00       00       00       00       00       00       00       00       00       00       00       00       00       00       00       00       00       00       00       00       00       00       00       00       00       00       00       00       00       00       00       00       00       00       00       00       00       00       00       00       00       00       00       00       00       00       00       00       00       00       00       00       00       00       00 | ····x\$ ··U··<br>2. T⊕ ⊕ ····e··<br>d·h·h·f ··0··V·F<br>··[E·-T···ê···<br>E Packets: 198 · Displayed: 5 (2.5%) E Profile: Default                                                                                                    |  |  |  |  |  |

#### SeNB 端送封包:

|                                                                                                    | l 🖉 💿 🗎         | 🗋 🖹 🙆 🔍 🔇           | > 🎝 📂 🚽 📑                 |                           |              |                      |  |  |  |
|----------------------------------------------------------------------------------------------------|-----------------|---------------------|---------------------------|---------------------------|--------------|----------------------|--|--|--|
| Expression                                                                                                    |                 |                     |                           |                           |              |                      |  |  |  |
| No.                                                                                                    | Time            | Source              | Destination               | Protocol                  | Length Info  |                      |  |  |  |
|                                                                                                    | 12 4.526631389  | AsustekC_cb:12:fb   | AsustekC_23:07:ba         | 0x9e65                    | 101 Ethernet | II                   |  |  |  |
|                                                                                                    | 14 6.524811177  | AsustekC cb:12:fb   | AsustekC 23:07:ba         | 0x9e65                    | 101 Ethernet | II                   |  |  |  |
|                                                                                                    | 17 8,544230927  | AsustekC cb:12:fb   | AsustekC 23:07:ba         | 0x9e65                    | 101 Ethernet | 11                   |  |  |  |
|                                                                                                    | 20 10.548090329 | AsustekC cb:12:fb   | AsustekC 23:07:ba         | 0x9e65                    | 101 Ethernet | II                   |  |  |  |
|                                                                                                    | 21 11 778640171 | 192 168 128 102     | 224 0 0 251               | MDNS                      | 160 Standard | query 0x0000 PTR ftn |  |  |  |
|                                                                                                    | 23 12 550589248 | AsustekC ch:12:fb   | AsustekC 23:07:ba         | 0x9e65                    | 101 Ethernet | TT T                 |  |  |  |
|                                                                                                    |                 |                     |                           |                           |              |                      |  |  |  |
|                                                                                                    |                 |                     |                           |                           |              |                      |  |  |  |
|                                                                                                    |                 |                     |                           |                           |              |                      |  |  |  |
|                                                                                                    |                 |                     |                           |                           |              |                      |  |  |  |
|                                                                                                    |                 |                     |                           |                           |              |                      |  |  |  |
|                                                                                                    |                 |                     |                           |                           |              |                      |  |  |  |
|                                                                                                    |                 |                     |                           |                           |              |                      |  |  |  |
| ▶ Frame 12: 101 bytes on wire (808 bits), 101 bytes captured (808 bits) on interface 0                                                                                                    |                 |                     |                           |                           |              |                      |  |  |  |
| Ethernet II, Src: AsystekC cb:12:fb (d0:17:c2:cb:12:fb), Dst: AsystekC 23:07:ba (10:7b:44:23:07:ba)                                                                                                    |                 |                     |                           |                           |              |                      |  |  |  |
| Data (87 bytes)                                                                                                    |                 |                     |                           |                           |              |                      |  |  |  |
|                                                                                                    | . (             |                     |                           |                           |              |                      |  |  |  |
|                                                                                                    |                 |                     |                           |                           |              |                      |  |  |  |
|                                                                                                    |                 |                     |                           |                           |              |                      |  |  |  |
|                                                                                                    |                 |                     |                           |                           |              |                      |  |  |  |
|                                                                                                    |                 |                     |                           |                           |              |                      |  |  |  |
|                                                                                                    | 10 31 11 00 03  |                     |                           |                           |              |                      |  |  |  |
|                                                                                                    | 10 /0 44 23 07  | Da d⊎ 17 C2 Cb 12 1 | b 96 65 03 80 {D          | #e                        |              |                      |  |  |  |
|                                                                                                    | 7C 45 00 00 54  | 14 TA 00 00 40 01 0 | 00 8C aC 10 00  E-        |                           |              |                      |  |  |  |
|                                                                                                    | 01 ac 10 00 02  | 00 00 84 b5 4a 90 0 | 00 01 1e 07 15            | · · · · · · · J · · · · · |              |                      |  |  |  |
| 0030                                                                                                    | 5d 00 00 00 00  | 3c 82 02 00 00 00 0 | $00 00 10 11 12 ] \cdots$ | <                         |              |                      |  |  |  |
| U deth0: <li>eth0: <li>eth</li></li> |                 |                     |                           |                           |              |                      |  |  |  |
|                                                                                                    |                 |                     |                           |                           |              |                      |  |  |  |